## CSC330 – Software Design & Development Homework #1

Due: Sunday, January 30th

- Set your Vista email so that it forwards all of your Vista course email to your own personal email account (one that you read on a regular basis). To do so, login to Vista (<u>http://vista.southernct.edu</u>) and before going into any of your courses, choose the "My Settings" tab (top right) and then edit your "My Profile" settings to set your external e-mail address.
  - a. Send me an email after you have done this.
  - b. <u>Note</u>: When you receive an email that has been forwarded <u>out</u> of Vista, you cannot hit reply and write a response. It will go into a black hole (actually I think it gets sent to the Vista sysadmin). So, in order to respond to such an email, you must login to Vista and reply directly through the Vista email system.
- 2. If you are interested in being a team leader, please send me an email and let me know why you are interested and, if you have had any experience in a leadership position, briefly describe it.
- 3. Complete your "resume" in the required format (described below) so that the project leaders can begin to rank their team picks. To do so,
  - a. Follow the instructions on the document entitled "Instructions for Accessing Personal Space On The csc330.com Site" which is available in the "Course Resources" folder on the main Vista course page. Your login credentials for the 330.com site were distributed on the first day of class.<sup>1</sup>
  - b. Grab a copy of the file "DraftInfo.htm" which is available in the root directory of your personal csc330 webspace via FTP<sup>2</sup>. Make the necessary edits to the local file and then upload the edited version back to your 330.com webspace.
  - c. Verify that your newly uploaded draft information file is visible by going to:
    - http://<yourMySCSUloginName>.csc330.com/DraftInfo.htm
  - d. For your Vista homework submission, submit your csc330 URL to your DraftInfo file in order to receive full credit.

<sup>&</sup>lt;sup>1</sup> If you didn't receive your account information, email me at.

<sup>&</sup>lt;sup>2</sup> If you don't already have an FTP client application, try out Filezilla available at <u>http://filezilla-project.org/</u>